# JaSST北海道 RDRAツールの使い方 バリエーション例とサンプル課題

## <u>RDRAツールのセットアップ:推奨環境</u>

推奨環境としては、次となります。

- OS : Windows7、Windows8、Windows10 macOSでも動作報告があります。
- ツール: PowerPoint2010、PowerPoint2013、PowerPoint2016 PowerPoint Onlineは対象外となります。

次ページ記載のセットアップ手順を実施していただき、 下記のようなメニューが表示されるとOKです。

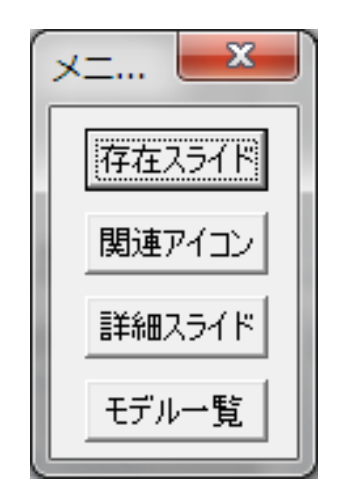

# RDRAツールのセットアップ方法①:「マクロ」機能

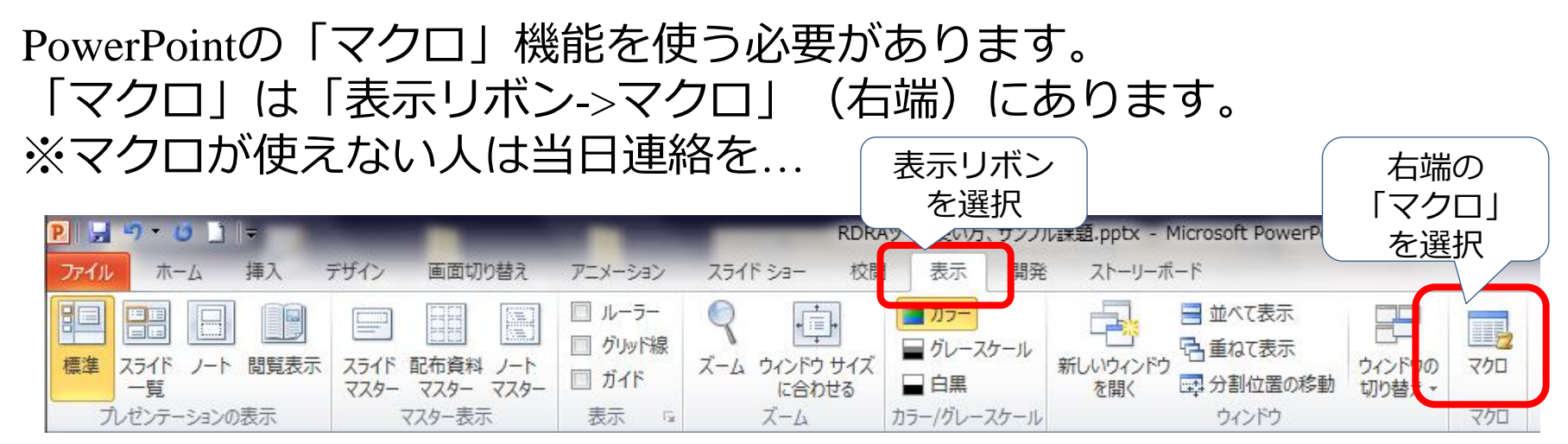

# <u>RDRAツールのセットアップ方法②:起動方法</u>

次のPowerPoint2ファイルを開いてください。

- 1. 「JaSST\_RDRAサンプル.pptx」
- 2. 「RDRAツールV1.3\_64bit.pptm」

★「JaSST\_RDRAサンプル.pptx」から マクロを選択し「場所」にて 「RDRAツールV1.3\_64bit.pptm」を 選択後、「メニュー表示」を 選択して実行をしてください。 ※メニューが出てくればOKです。

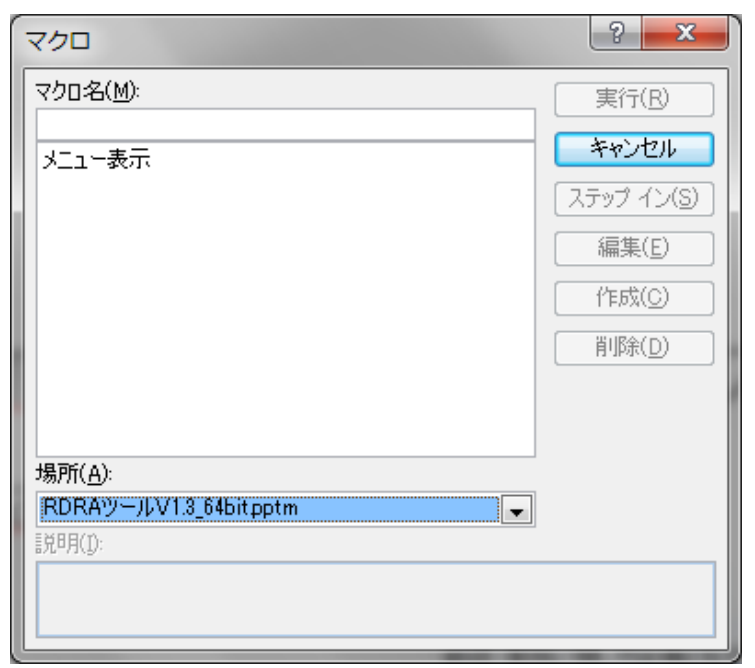

## RDRAツールの使い方①:アイコンの基本的な使い方

## 既に使用されているアイコンからのコピーもしくは 最終頁の「RDRA定義」よりコピーして使用ください。

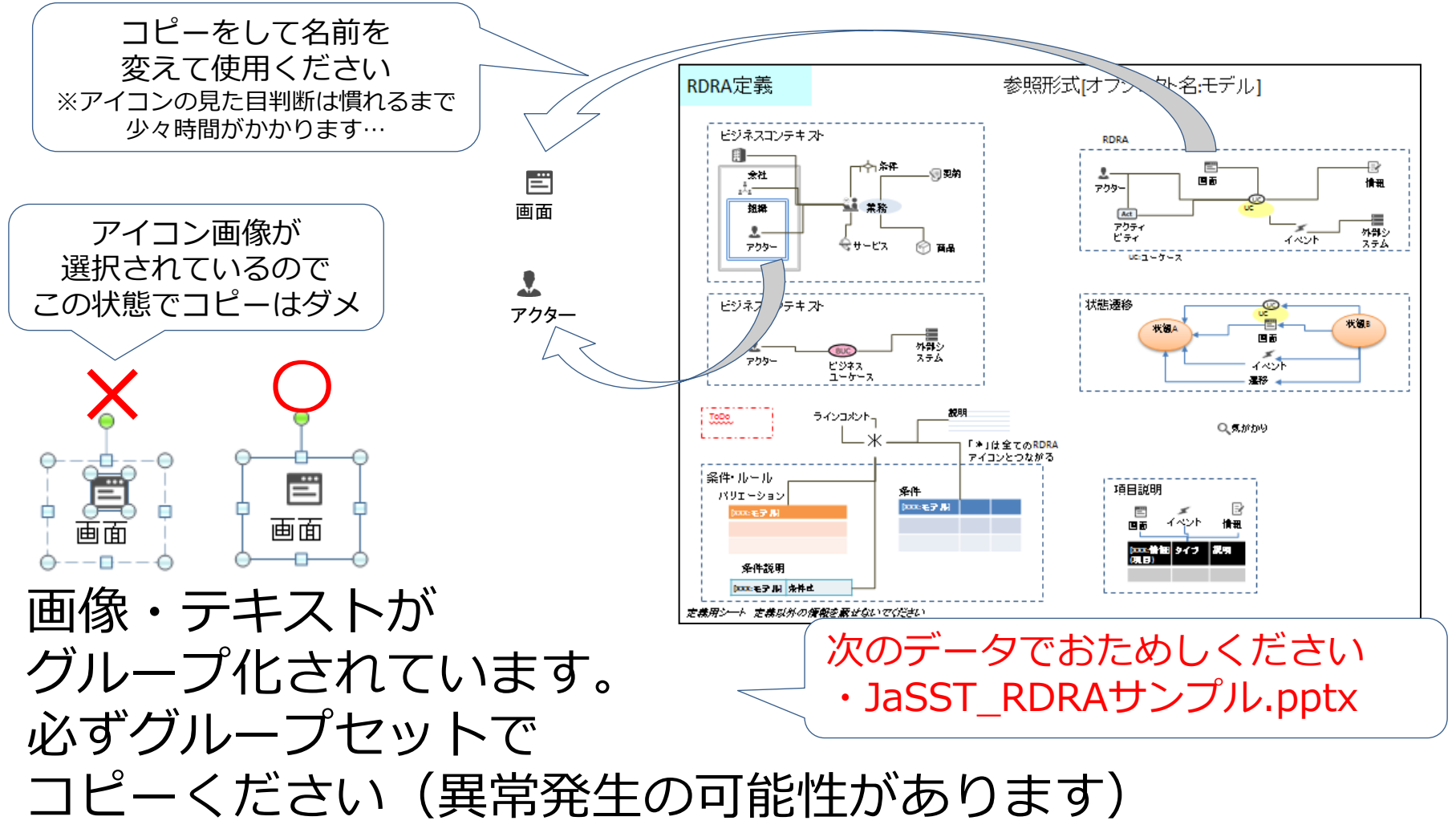

## RDRAツールの使い方①:アイコンの基本的な使い方

アイコンを線で接続することで、関連性を表現できます。 接続先はグループのどこに接続しても良いです。 また、アイコンの画像・テキストの位置関係や テキストBoxのサイズ、フォントサイズや色は変更可能です。

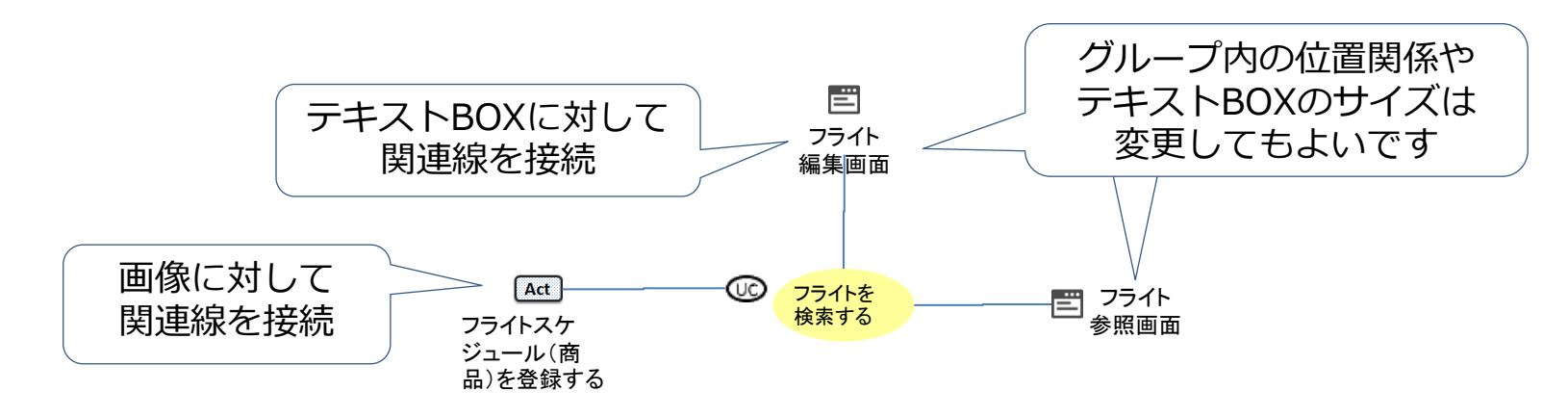

関連線は下記のように確実に接続させておきましょう。 ※関連線選択で赤いマークが表示される状況となります。

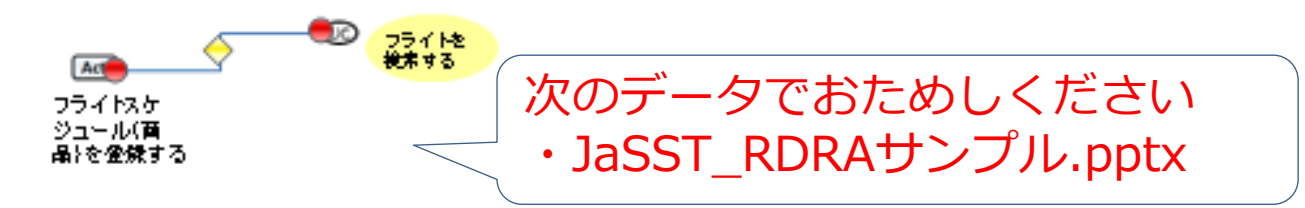

# RDRAツールの使い方②:バリエーションの作り方、使い方

バリエーションはオレンジの表、条件は青の表を使います。 それぞれ、アイコンを関連付けてください。 ※今回のワークでは「どちらを使うか…」は厳密に気にしないでもよいです。 表の中身はすべて厳密に表現しなくても良いです。 条件は複数のバリエーションから構成されるロジックを 持つ関連性です。表などで示すことができます。

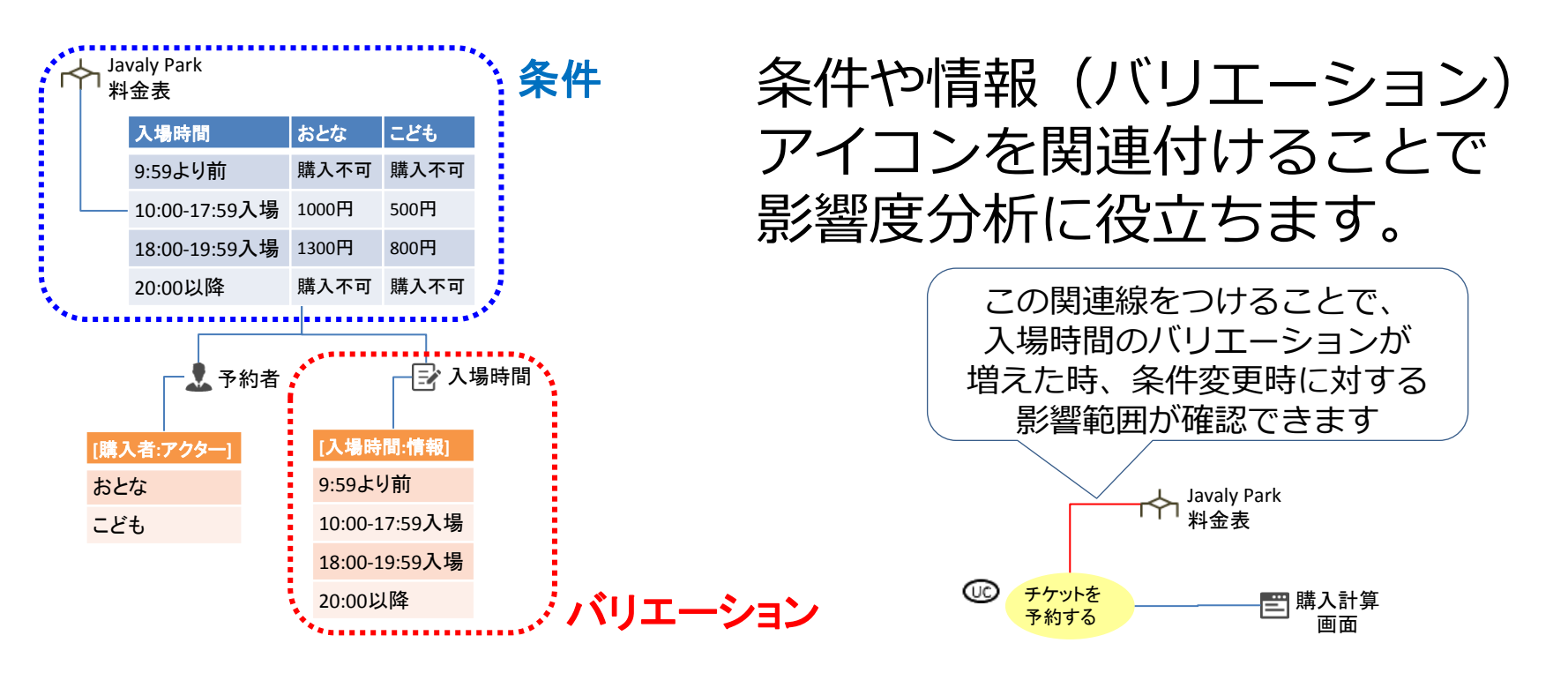

#### RDRAツールの使い方③:気がかり・その他の使い方

「気がかり」アイコンや「要求」アイコンは 関連するユースケースに対して関連付けを行います。

気がかり・要求

Q<br />
気がかり

こちらも他のアイコン同様で線で接続することで、関連性を 表現できます。※接続先はグループのどこに接続してもOK。 また、アイコンの画像・テキストの位置関係や テキストBoxのサイズ、フォントサイズや色は変更可能です。

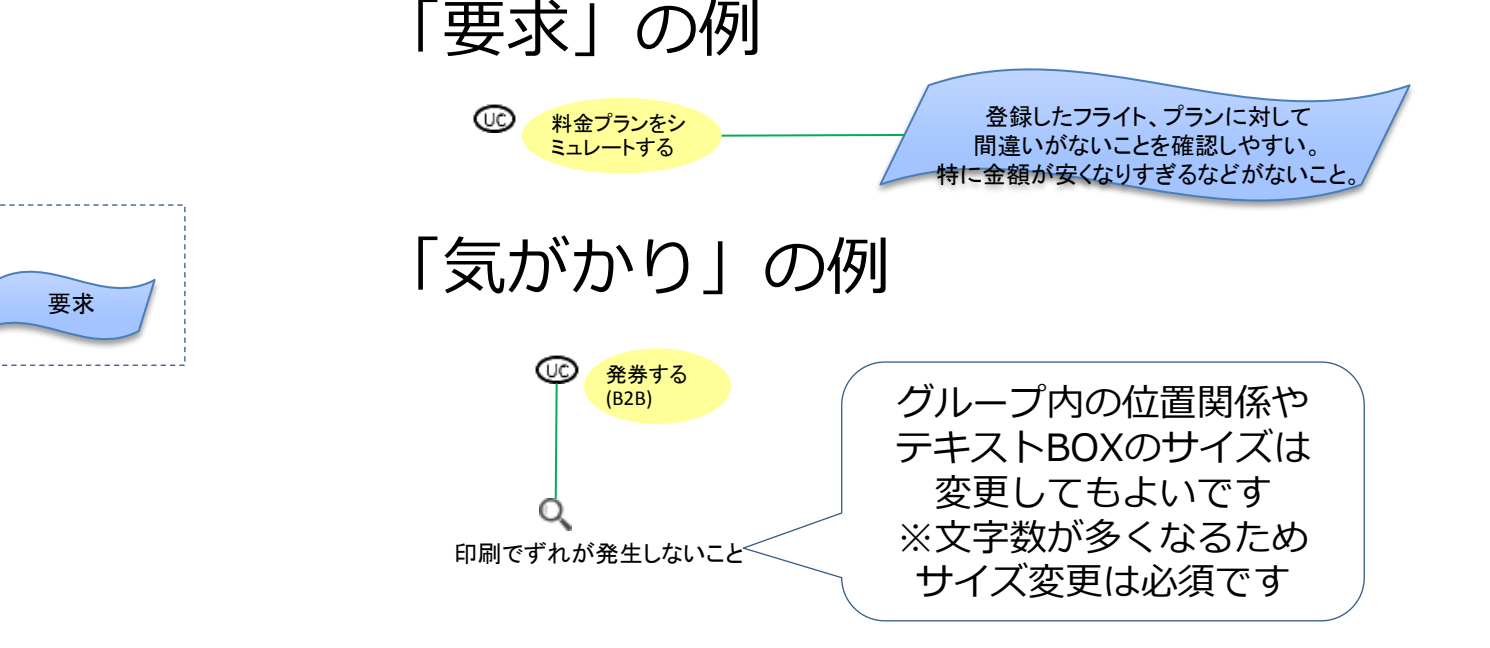

# <u>サンプル課題1: Javaly Park(ジャバリパーク)</u>

## お題:遊園地的な場所への入場システム、<mark>券売機</mark>です。 「購入計算画面」(左側)のテストが対象となります。

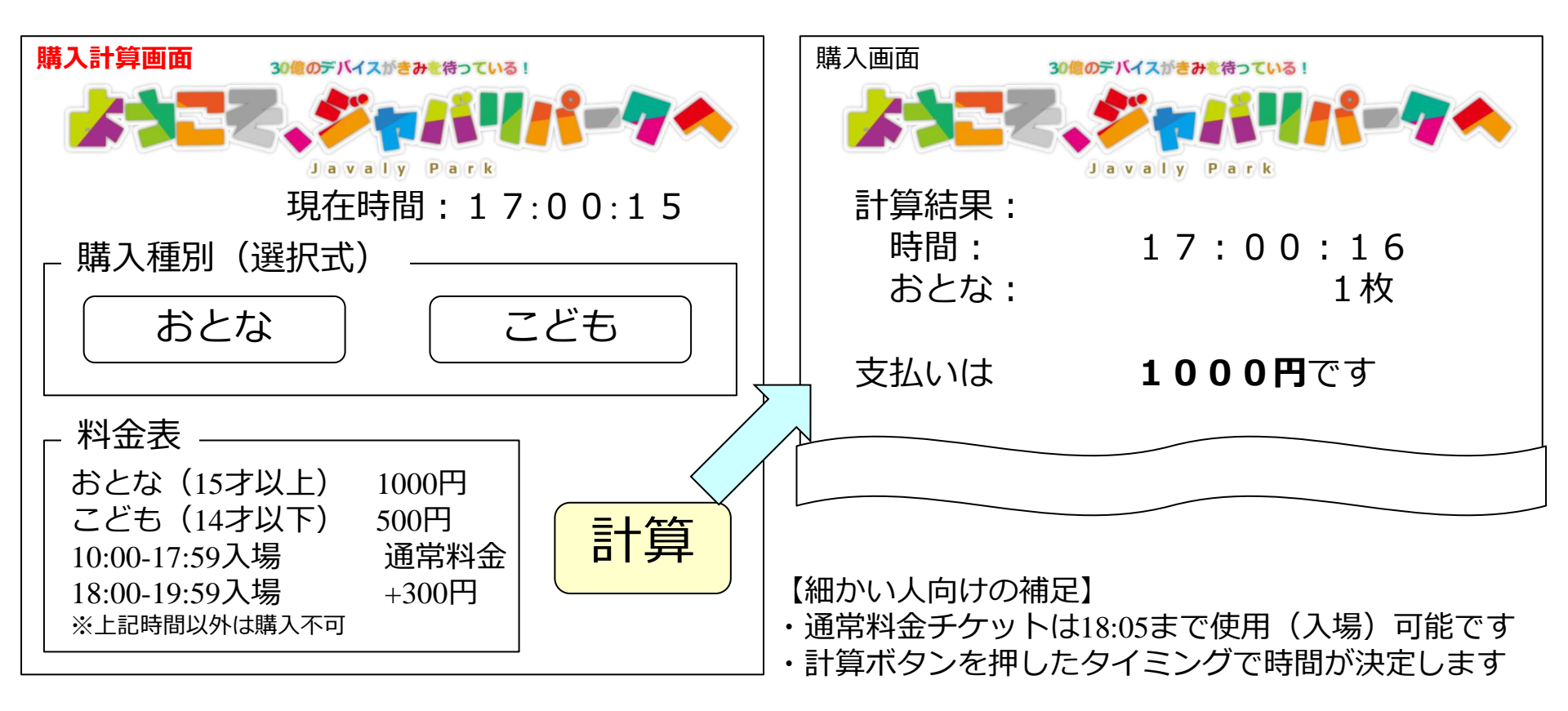

# <u>サンプル課題1:バリエーション、条件の表現例</u>

サンプル課題1に対するバリエーション、条件の例です。 要件定義の際に細かいロジックまでの検討まで行うと より必要とされる作業が停滞することが多いですので、 条件は簡易に表現することができます。 ※もちろん、厳密な表現もできます

#### 遊園地(Javaly Park)の料金表 ※簡易表現

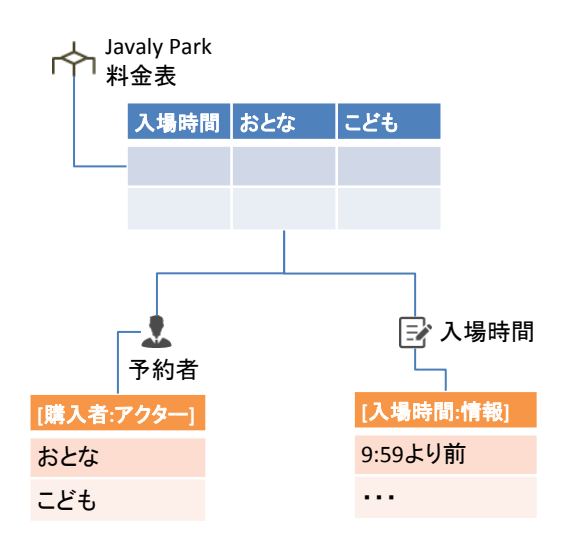

遊園地(Javaly Park)の料金表 ※厳密に表した場合

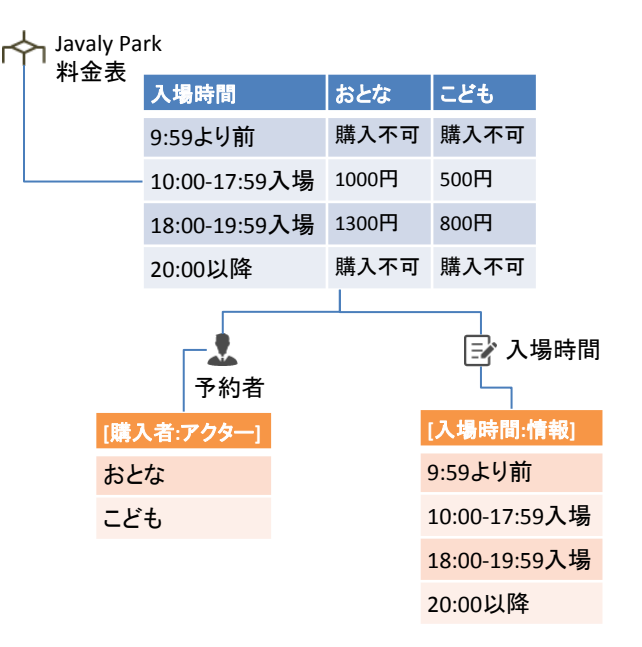

## <u>サンプル課題2:いたみパーク</u>

お題:仮想の伊丹における遊園地「いたみパーク(通称いたパー)」 いたパーWebシステムの「Webチケット購入画面」が対象です。

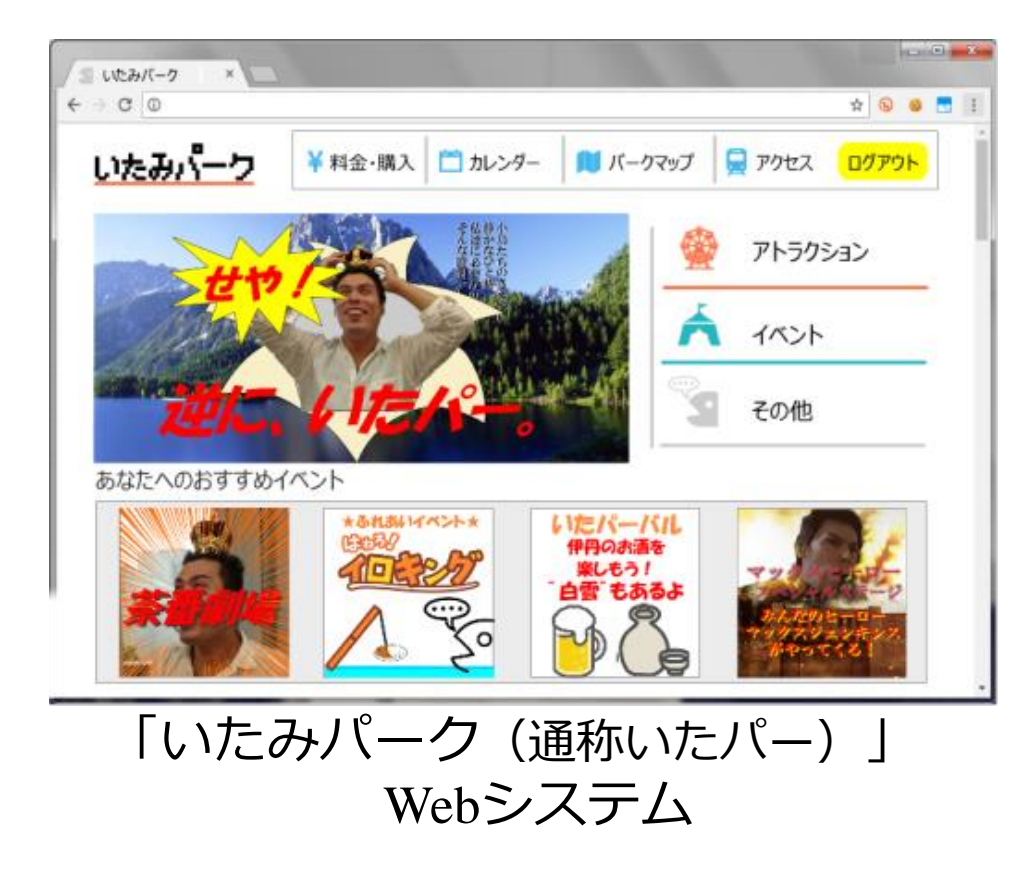

| Webチケット購入画面                            |
|----------------------------------------|
| 入園予定日<br>06月23日(金) 🎬 ※休園日は選択<br>できません。 |
| 早期割引ルール                                |
| ■ 購入種別<br>● 入園+フリーパス ○ 入園のみ            |
| 料金案内                                   |
| 購入人数<br>おとな 02 ▽ 名 こども 01 ▽ 名          |
| 団体料金案内                                 |
| チケット購入                                 |
|                                        |

# <u>サンプル課題2:いたみパーク</u>

#### 「Webチケット購入画面」の各種情報。

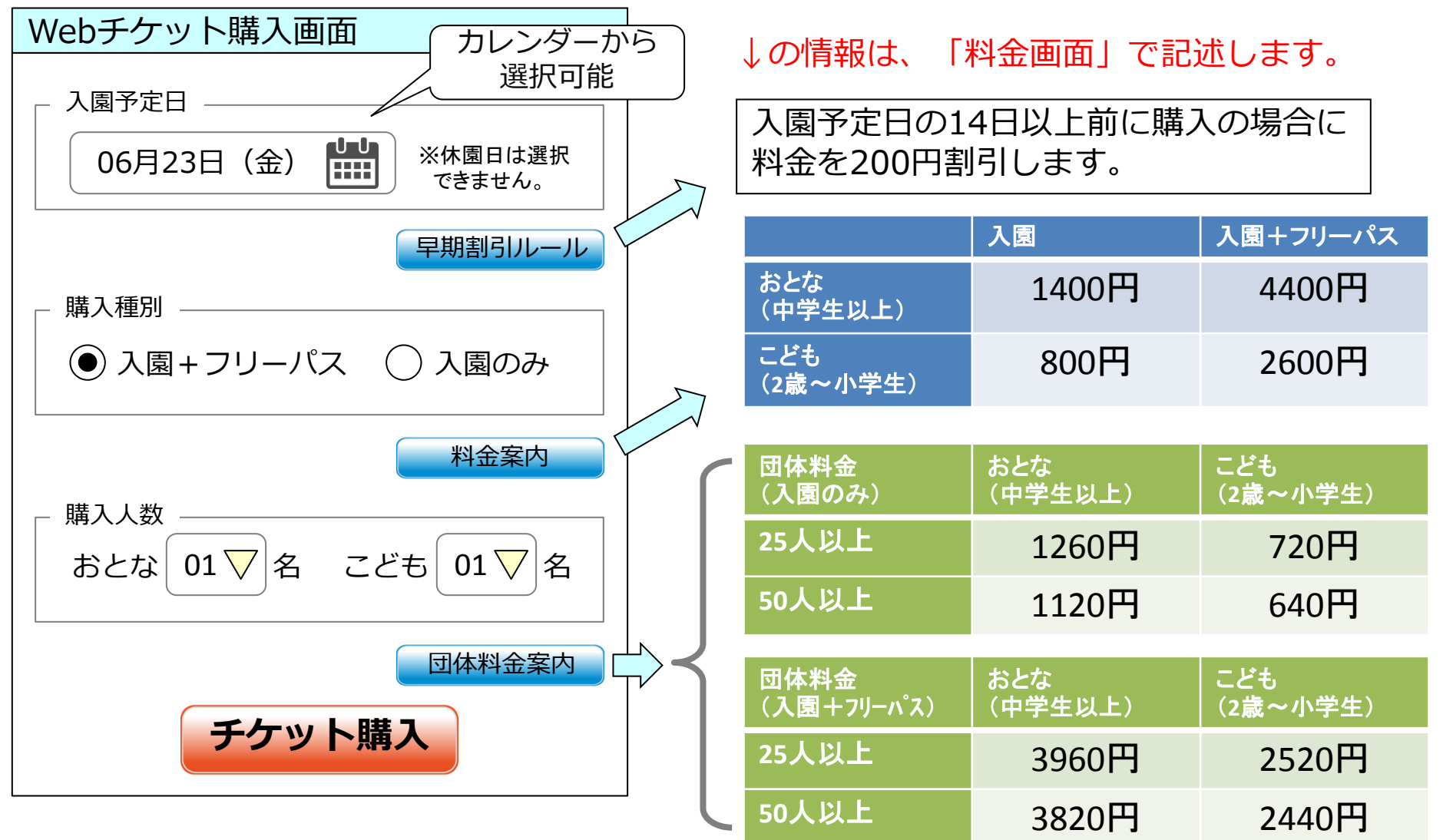

# <u>サンプル課題2:バリエーション、条件の表現例(その1)</u>

#### 条件に関連するバリエーションは2つ以上の場合もあります。 この場合には、すべてを条件に関連付けます。

いたパー: Webチケット購入画面(その1) ※簡易表現

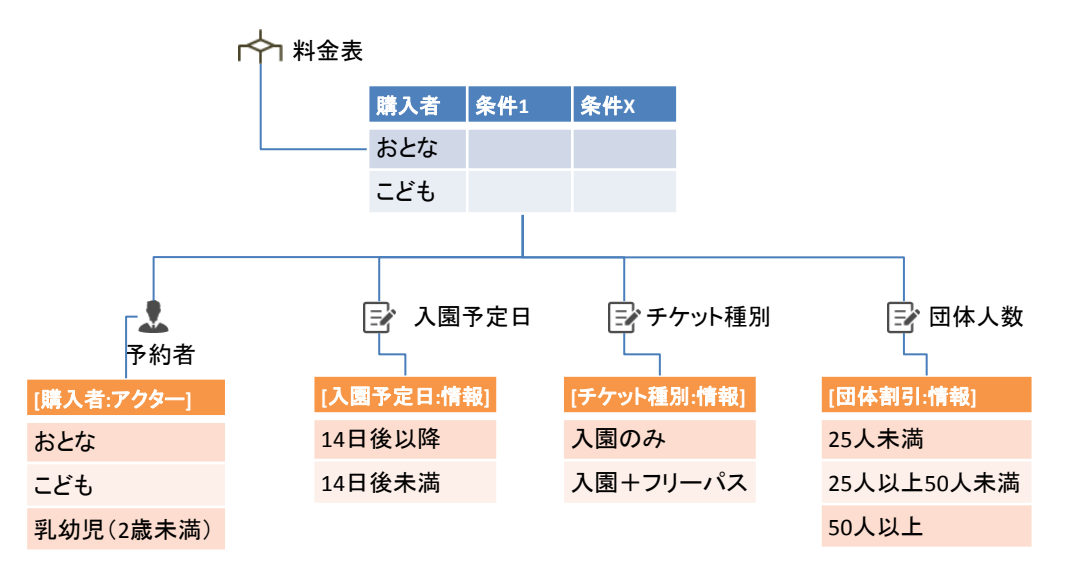

# <u>サンプル課題2:バリエーション、条件の表現例(その1)</u>

条件に関連するバリエーションは2つ以上の場合もあります。 この場合には、すべてを条件に関連付けます。 ※条件の表をより厳密に検討した場合

いたパー:Webチケット購入画面(その1)

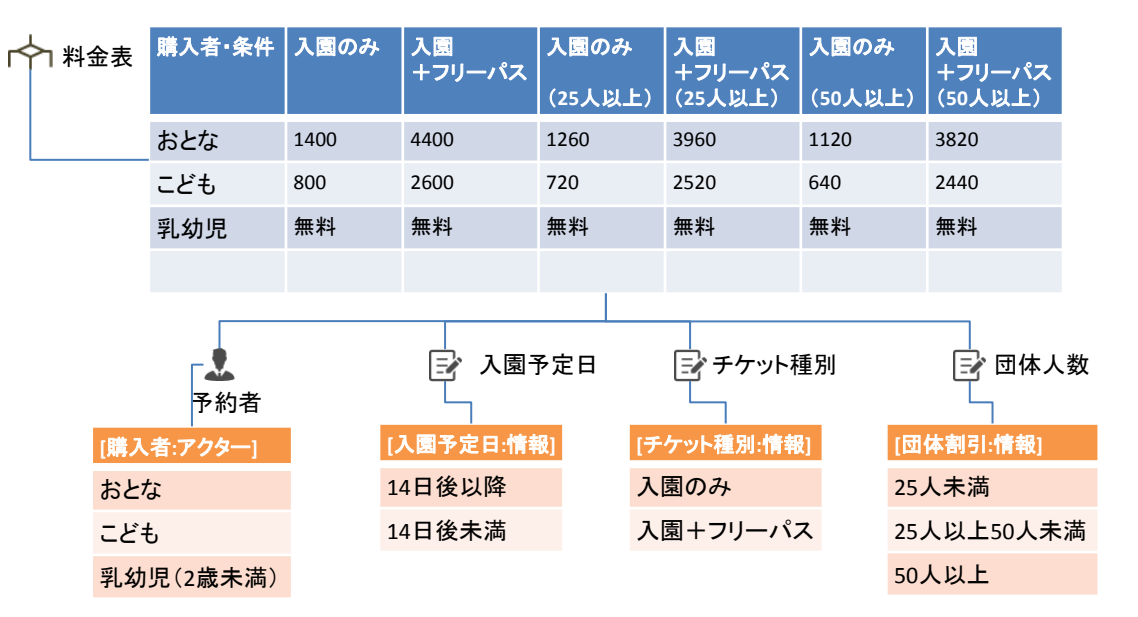

# <u>サンプル課題2:バリエーション、条件の表現例(その2)</u>

#### 複雑な場合、条件を階層的に表現することも可能です。

#### いたパー: Webチケット購入画面(その2)

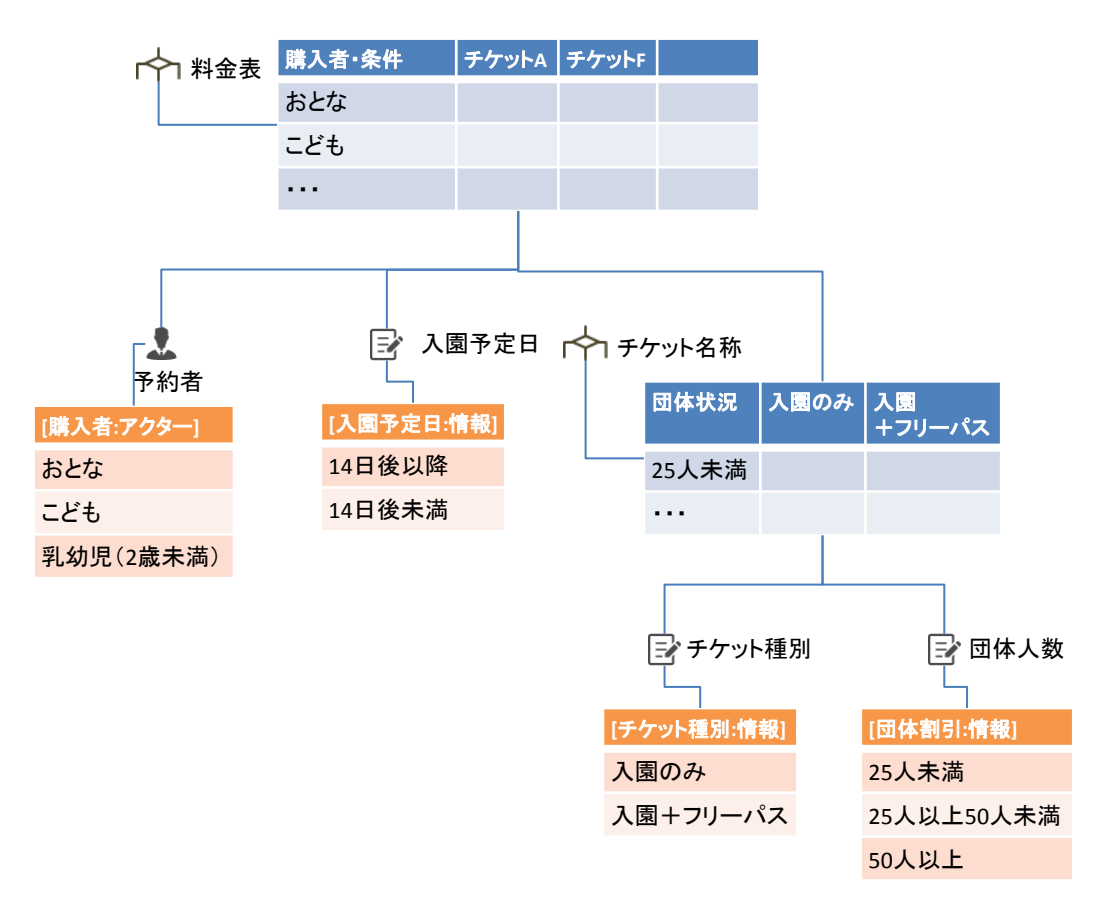

# <u>サンプル課題2:バリエーション、条件の表現例(その2)</u>

#### 複雑な場合、条件を階層的に表現することも可能です。 ※条件の表をさらに厳密にまとめた結果となります。

#### いたパー:Webチケット購入画面(その2)

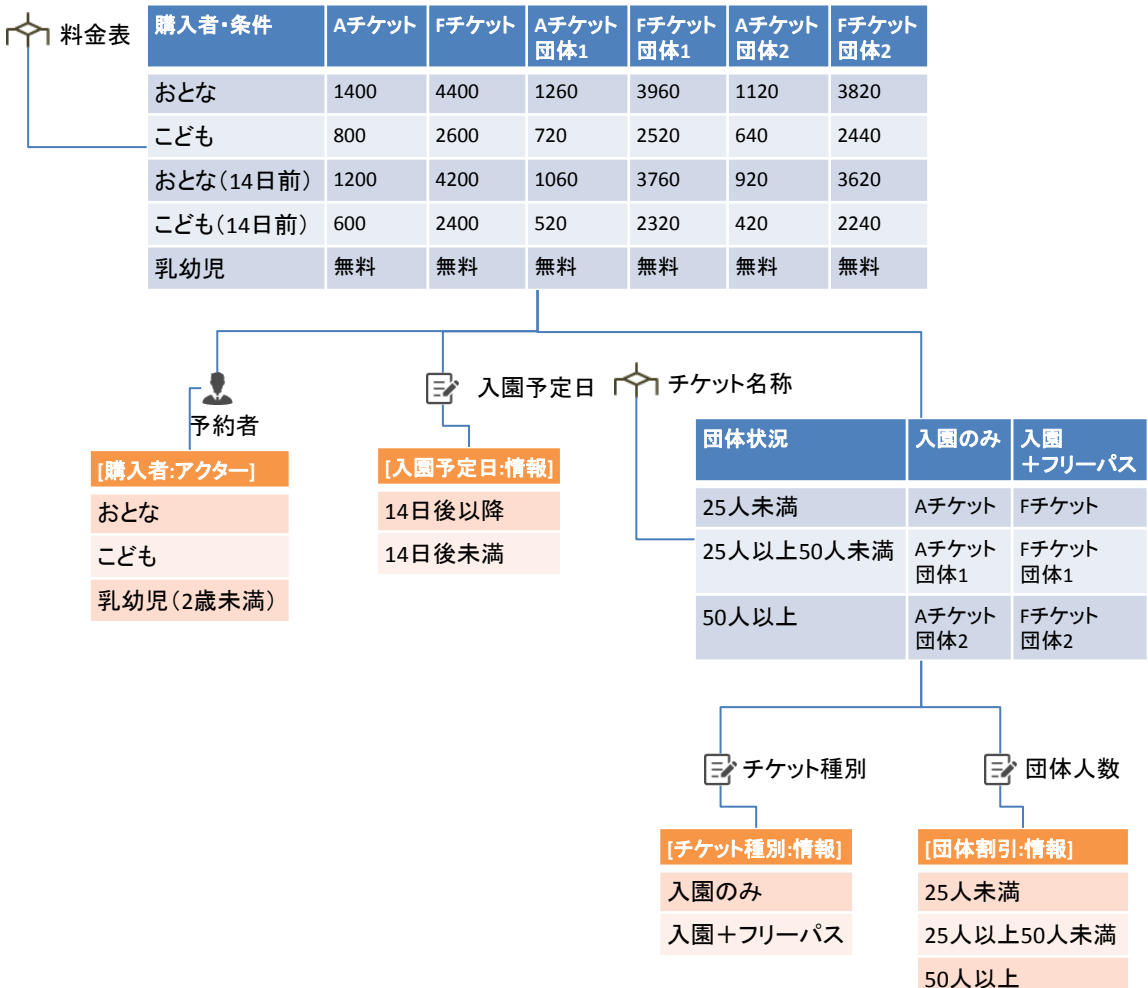

#### RDRA定義

#### 参照形式[オブジェクト名:モデル]

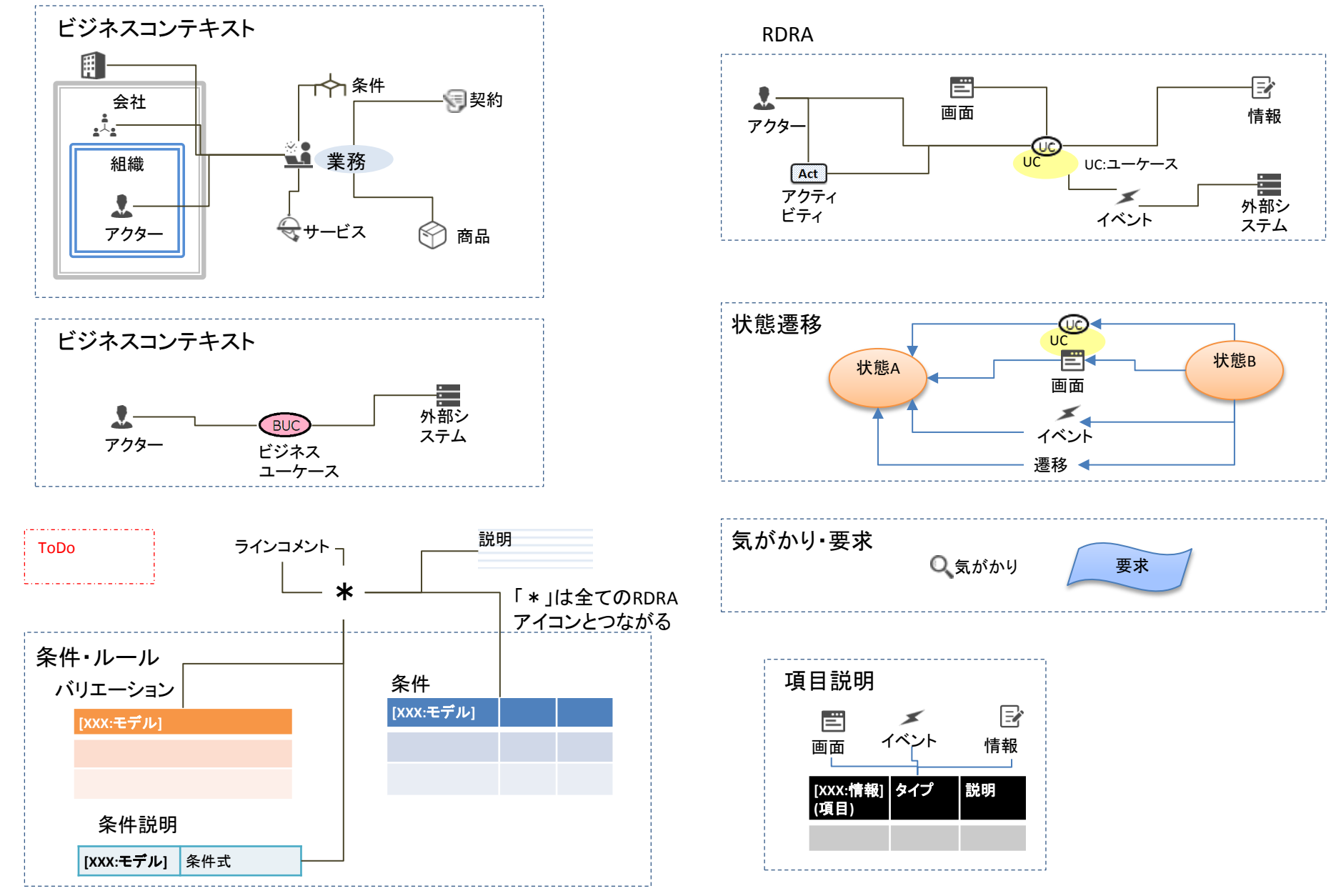

定義用シート 定義以外の情報を載せないでください